## STICPAY注册教程

1. 点此链接注册电子钱包(STICPAY)账户 https://www.sticpay.com/open\_account/customer

2. 按照提示输入信息,并设置账户密码。货币一定要选择USD。 (密码必须至少包含一个小写字符、一个大写字符和一个数字。)

| STICPAY About STICPAY 费用 商户 本地銀行 | 宁电汇 Partners 新闻 支持 |       |
|----------------------------------|--------------------|-------|
| 电子邮件*                            | 2436750098@qq.com  |       |
| 名*                               | han                |       |
| 小写拼音<br><sup>姓•</sup>            | 音输入自己的姓名<br>xia    |       |
| 出生日期*                            | 1990-01-01         |       |
|                                  | 登录时使用生日。请输入正确。     |       |
| · 密码长度                           | 訪8-16个字符<br>       |       |
| 最少包含1个大写字母1个                     |                    |       |
| 确认密码*                            |                    |       |
|                                  | 四面改变码 🥥            |       |
| 国籍*                              | China              | ~     |
| 货币* —                            | -定要选择USD USD       | ~     |
| 的不多                              | 較师                 |       |
| 交易活动的频率。                         | 每周1笔               |       |
| 每月预期交易金额。                        | 不到100欧元            | ~     |
| 每月预期交易量。                         | 不到10笔              | ~     |
| 每笔交易的平均金额*                       | 10                 | 時無疑款度 |

最下方签名直接使用鼠标写上自己姓名即可。

最后点"下一步"。

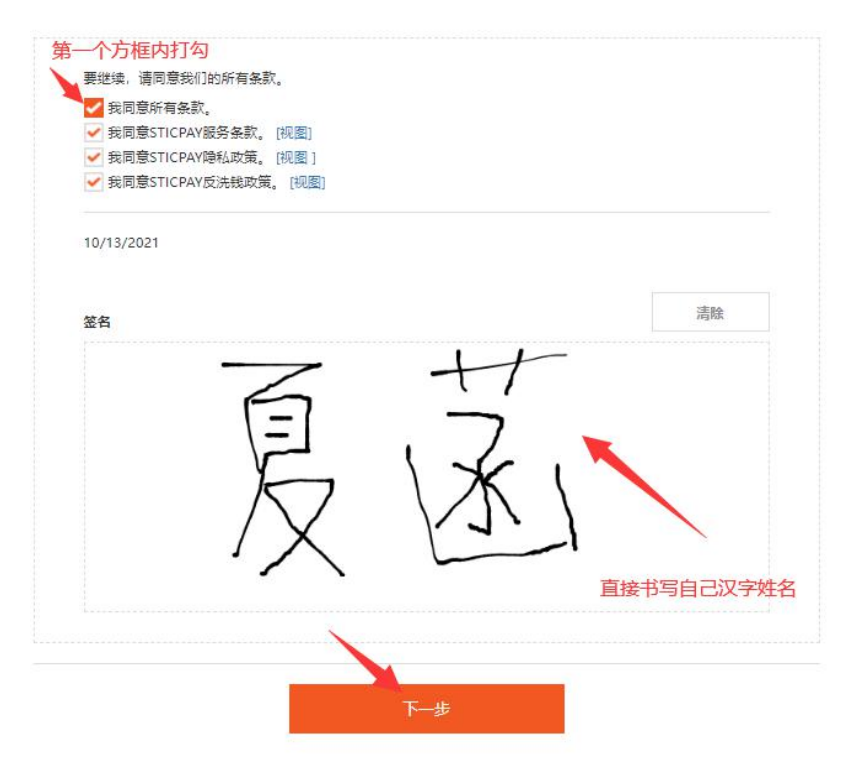

3. 输入最小的数字, 手机号, 点击发送邮件, 下面方框打勾

| STICPAY | About STICPAY | 费用 商户 本地银行电汇 Pa                              | rtners 新 | 闻 支持             |     |      | 20 <b>0</b> | <b>5</b> 22 |
|---------|---------------|----------------------------------------------|----------|------------------|-----|------|-------------|-------------|
| 1       |               |                                              |          | - Co             | A   |      |             |             |
|         |               | <b>短信验证</b><br>- 请用表文编写相关信息。<br>- 注册账户只需要3分钟 |          |                  |     |      |             |             |
|         |               | 通输入下图最小的微字。                                  |          |                  | C   |      |             |             |
| 输入      | 最小的数字         | 42                                           | 盤        | 34 98 33         | 刷新  |      |             |             |
|         |               | 中国客户不支持手机。                                   | HANG.    | <b>唐使用郎箱验证</b> 。 |     |      |             |             |
|         |               | China (+86)                                  | ~        | 177278981234     | +   | 输入手机 | 1号          |             |
|         |               | @qq.com                                      |          |                  | 发送邮 | #    | 点击          |             |
|         |               | ✔ 我保证新提供                                     | 的资料是非    | 其实无误的            |     |      |             |             |
|         |               | 返日                                           |          |                  |     |      |             |             |

4. 在2分钟之内输入邮箱收到的验证码,6位数字。

| China (+86)          | × 1        |       |
|----------------------|------------|-------|
| @qq.co               | m          | 发送邮件  |
| Code<br>您必须在2分钟内输入6位 | 验证码.       | 04:53 |
|                      | 输入邮箱收到的验证  | 码     |
| ✔ 我保证所提              | 供的资料是真实无误的 |       |
| 返回                   |            |       |

5. 邮箱验证成功之后输入手机号之后点提交。

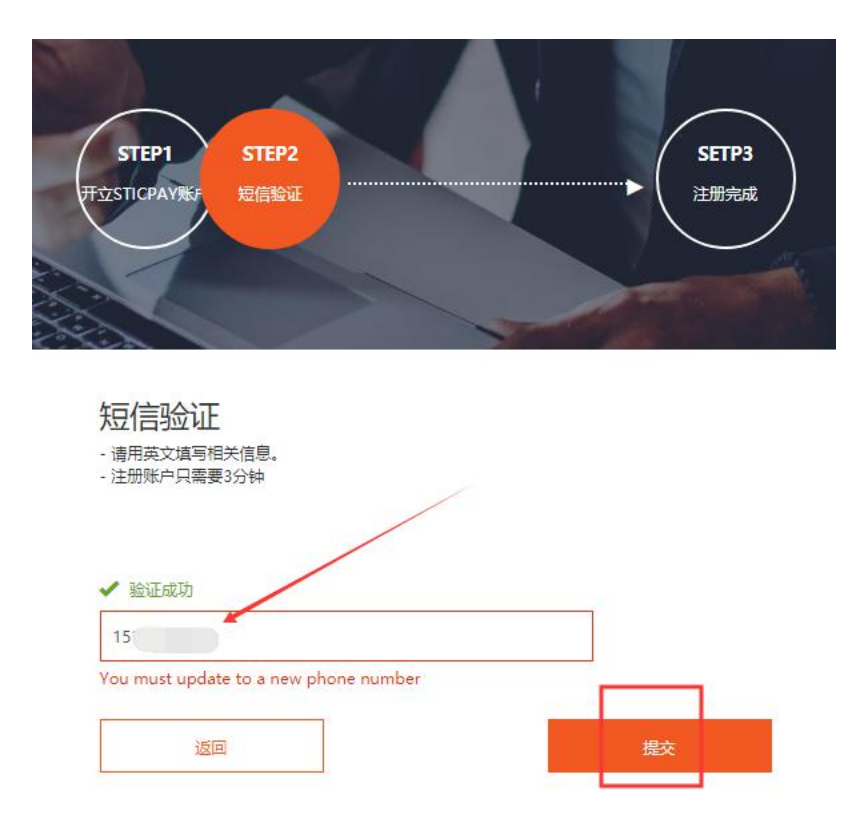

6. 注册成功。点击下方按钮跳转到登陆页面。

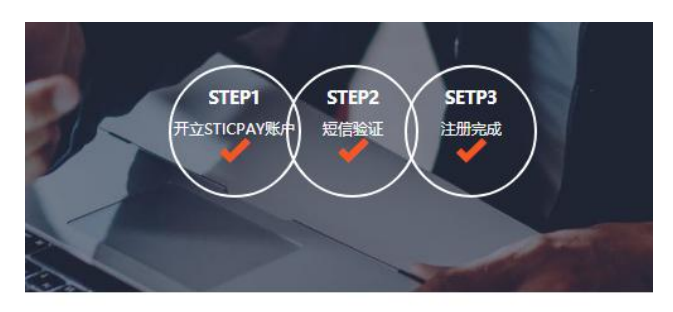

恭喜申请成功! 您只需要操作简单的几步就可以完成安全快捷的数字支付。

您现在需要做的是:

| 1.验证您的邮箱地<br>2.点击"充值"条            | 址;<br>块,为账户充值。           |                      |                       |              |
|-----------------------------------|--------------------------|----------------------|-----------------------|--------------|
| 如果您有任何疑问<br>ccount@sticpay.<br>箱。 | ,或者您需要修正您<br>com 如果您没有收到 | 2的申请资料,请<br>则邮件,请检查您 | 与我们的客服中心<br>3的邮箱防火墙设置 | 联系: a<br>和垃圾 |
|                                   |                          |                      | 1                     |              |

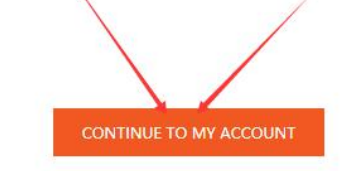

7. 输入账号和密码,选择出生日期 点登录。

| 求和           |         |       |   |
|--------------|---------|-------|---|
| a            |         |       |   |
| 出生日期/公司成立日   | 期       | -     |   |
| 19           |         |       |   |
| OTP验证码 (仅限设置 | 置OTP验证的 | 的客户输入 | ) |
| OTP验证的(仅限设定  | 重OTP验证的 | 的各户输入 | ) |

8. 激活账户并验证身份证明跟地址证明。 点击未提交。

|                             |                     |       |            |       | # F |
|-----------------------------|---------------------|-------|------------|-------|-----|
| 最近交易                        |                     |       |            |       |     |
| 日期≑                         | 类型♥                 | 描述令   | 状态♥        | 金额♥   | 详情  |
|                             |                     |       |            |       |     |
|                             |                     |       |            |       |     |
| 账户概览                        |                     |       |            |       |     |
| 账 <b>户概</b> 览<br>电子邮件       | 2436750098@qc       | ą.com | 账户         | - 没激活 |     |
| <b>账户概览</b><br>电子邮件<br>账户类型 | 2436750098@qc<br>套户 | ą.com | 账户<br>地址证明 | 没激活   |     |

9. 地址证明可使用近3个月内水电煤气单,银行卡或信用卡账单,宽带账单之一,有效期内的驾照正面照片或者户口本也可以当作地址证明。

注意:使用户口本时,如果您非户主,也需要提交户口页的照片本人页面+户主页一起发送至邮箱:china@sticpay.com

\*近3个月内发行以及有关公司或政府机构标志的才有效。 \*资料上必须有您的名字和详细地址。

地址需用拼音小写字母输入

| (例子) | : | 20<br>速<br>点<br>か<br>う<br>数<br>分<br>引<br>5670<br>412(<br>1<br>5670<br>412(<br>1<br>1<br>5670<br>412(<br>1<br>1<br>1<br>5670<br>412(<br>1<br>1<br>1<br>1<br>1<br>1<br>1<br>1<br>1<br>1<br>1<br>1<br>1 | 1908<br>上海市宝山<br>居民<br>1703年 1<br>1703年 1<br>1703年 1<br>1703年 1<br>1203年 1<br>1203<br>1<br>1203<br>1<br>1203<br>1<br>1203<br>1<br>1203<br>1<br>1203<br>1<br>1203<br>1<br>1203<br>1<br>1203<br>1<br>1<br>1<br>1<br>1<br>1<br>1<br>1<br>1<br>1<br>1<br>1<br>1<br>1<br>1<br>1<br>1<br>1<br>1 | 国网上海市<br>存根<br>市北罗达2017年4<br>第35-11<br>日本第35-11<br>日本第35-11<br>日 |                                                        | RANCON 13<br>RANJON 14<br>RANJON 14<br>RANJON | интоне:<br>элернително<br>элернително<br>элернителнителни<br>элернителнителни<br>элернителнителни<br>элернителнителнителни<br>элернителнителнителнителнителнителни<br>элернителнителнителнителнителнителнителнител |  |  |
|------|---|----------------------------------------------------------------------------------------------------|----------------------------------------------------------------------------------------------------|----------------------------------------------------------------------------------------------------|--------------------------------------------------------|----------------------------------------------------------------------------------------------------|----------------------------------------------------------------------------------------------------|--|--|
|      |   | 本月抄表。                                                                                                    | M II                                                                                                    | 下月抄表: 01                                                                                                    | 11                                                     | 195598<br>17 # A: 228                                                                                                    | 2017 年 4 月                                                                                                    |  |  |
|      |   | 上月終況数                                                                                                    | 本月段见数                                                                                                    | 位本 1945                                                                                                    | (CT KEPT)                                              | (0(31)                                                                                                    | 金 師(元)                                                                                                    |  |  |
|      |   | 18582<br>7867                                                                                                    | 18907<br>7964                                                                                                    | 1 二 3 3 3 3 3 3 3 3 3 3 3 3 3 3 3 3 3 3                                                                                                    | 25<br>97<br>个月内                                        | 0.617<br>0.307                                                                                                    | 200, 53<br>29, 78                                                                                                    |  |  |
|      |   | 0.00 0.11 4.00 C d 44.0 F M                                                                                                    | 0.2.<br>(**                                                                                                    | 91310<br>*                                                                                                    | 年市 也 3 19<br>1011322246718                             | )                                                                                                    |                                                                                                    |  |  |
|      |   | 2 上月状物率-4                                                                                                    | 0.00                                                                                                    | 本月訪務編成                                                                                                    | 0.01                                                   | 医和能并预存电极                                                                                                    | 0.00                                                                                                    |  |  |
|      |   | 本开应付电费                                                                                                    | 230.31                                                                                                    | 本月并嘉实付电费                                                                                                    | 230, 30                                                | 10中: 地方图加                                                                                                    | 4,22                                                                                                    |  |  |
|      |   | 本目开带空针由带大石,或齿条枪子常条角数                                                                                                    |                                                                                                    |                                                                                                    |                                                        |                                                                                                    |                                                                                                    |  |  |
|      |   | 許法, 您2017年<br>資产自201<br>1366千元                                                                                                    | 03月账款211.9元已<br>17年01月位抄见吧!<br>时,                                                                                                    | 改制。然親悠对上海电力<br>就起今年累计已用阶梯中                                                                                                    | り的一贯支持。<br>后量1754千瓦时。                                  | 第一档电量可用3126                                                                                                    | rf-mat. ≫Ø                                                                                                    |  |  |
|      |   | 本次电量的结算。                                                                                                    | <b>昭期是2017年03月</b>                                                                                                    | 101日0点到03月31日                                                                                                    | 24点。                                                   | <b>最后付费日</b>                                                                                                    | 4月 2017.04.30                                                                                                    |  |  |
|      |   | 考察的客户,<br>本市原风約4<br>3129-080度(含<br>"政策的客户, 5<br>户均约115000度                                                                                                    | 集电合核与发电量为<br>),即可用1800度。3<br>(与用电量线第一型)><br>(50)×12)的部分曲                                                                                                    | 单位实施。1~12月抄光电<br>8二档为户均超过1900年(<br>近0-020度(含)(380×1<br>行、户前7人及以上已方明                                                                                                    | (量技第一部户均の<br>(00×12)(自体分表)<br>(2)(第二指产均の<br>(本型"一产多人口) | 3120度(含)(260><br>7. 产期5人及以上已办<br>00-000度(含),即可<br>-政策内容产在可选择。                                                                                                    | (12) : 第二档产均<br>務学長*一产多人は<br>周辺の度,第三档为<br>全宅量等度平均加於                                                                                                    |  |  |

| 地址证明 |       |       |        |        |  |
|------|-------|-------|--------|--------|--|
| 国家・  | China | ~     | 城市-    | 上海市    |  |
| 州/省* | 上海市   |       | 邮政编码。  | 345621 |  |
| 地址-  | 宝山区   | 全部需用拼 | 音小写字母  | 開輸入地址  |  |
|      |       | 按照地址  | 证明资料上地 | 也址填写   |  |

## POA GUIDE

- We can approve the account when your address and POA are same. Please upload an image of the highlighted parts clearly.
- (Full Name / Full Address / Issue or Statement Date)

- Examples of utility bill documents include: Water, electricity, gas or telephone bills, bank statement, any letter issued from a recognized public authority.

- If you have any questions please do not hesitate to contact us at the following email: 默系统们

|               |             |                     |         | Commence and | 100000 |
|---------------|-------------|---------------------|---------|--------------|--------|
|               |             | 10 40               |         | 请选择又件        | BROW   |
|               |             | 1000                |         |              |        |
| 879.64        | N I.        |                     |         | 2            | 1      |
| 用电机运          | 北京市海梁区      | 一種和認能で6号            | x80002  | 2            | /      |
| 812.4         | 800000300   | #@(#25)             | LIDERTE | /            |        |
| 19)教育和        | 39 6 81 694 | *****               | 000     | 上传地址         | 证明资料   |
| 上京的東京         | 1 7706      | 414.8               | 100     |              |        |
| 42580         |             | -                   | -68     |              |        |
| 0.000         | (1231)      | 8/01/02<br>(x/=212) | 10      |              |        |
| 美的电台          | 100         | 0.0                 | 100     |              |        |
| 0.0211.0      | 1.4.1       |                     |         | 0            |        |
| 10 Hz = 11 Hz |             |                     |         | 6            |        |

10. 上传身份证明。身份证正反面拍照(需清晰)。

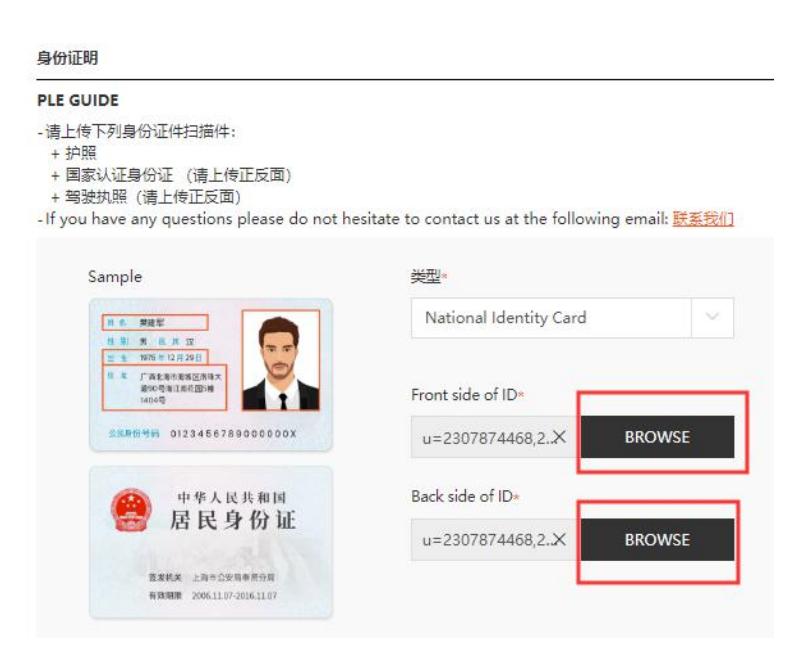

## 11. 打勾, 点提交。

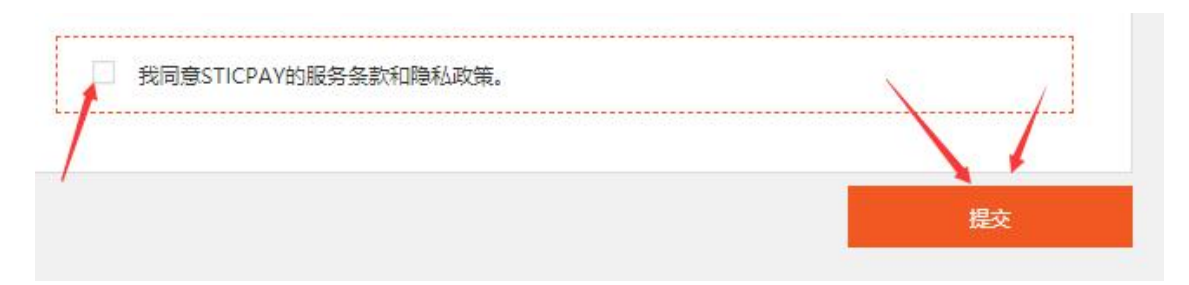

12. 等待审核通过。一般当天提交当天可以出审核结果。 审核通过之后,您的账户即为激活成功,可以正常出入金。

| 1,14日期              | 42-5                                                    | 太天                                                                            | <del>*</del> /A                                                                  |
|---------------------|---------------------------------------------------------|-------------------------------------------------------------------------------|----------------------------------------------------------------------------------|
| 2019-12-13 17:02:29 | - 处理中                                                   | 一一一一一一一一一一一一一一一一一一一一一一一一一一一一一一一一一一一一一一一                                       | ×1+<br>§                                                                         |
| 2019-12-13 17:02:29 | [- 处理中                                                  | VIEW FRONT SIDE                                                               | VIEW BACK SIDI                                                                   |
| 地址证明                |                                                         | 身份证明                                                                          |                                                                                  |
|                     |                                                         |                                                                               |                                                                                  |
|                     | 上传日期   2019-12-13 17:02:29   2019-12-13 17:02:29   地址证明 | 上传日期 状态   2019-12-13 17:02:29 - 处理中   2019-12-13 17:02:29 - 处理中   地址证明 - 地址正明 | 上传日期 状态 重置   2019-12-13 17:02:29 - 处理 例   2019-12-13 17:02:29 - 处理 例   地址证明 身份证明 |

## 电子钱包账户注册教程